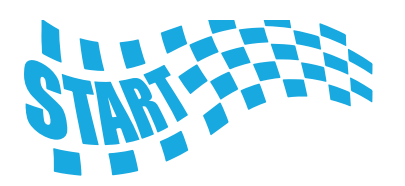

Ŵ

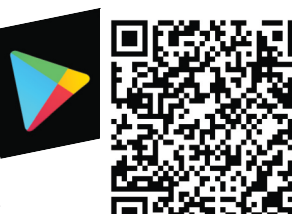

ä

Download de gratis app (Android & iOS) via de QR code hiernaast Open de APP en selecteer "**XPRNZ**" en dan "**JA**".

Kies vervolgens "Nederland" of "België".

Kies **Werkorders**", dan "**Nieuwe werkorder**" gevolgd door "**Onderhoud**" en vervolgens "**Bestaande klant**"

Selecteer om de QR code van de onderstaande installatiepas te scannen of zoek op bijvoorbeeld "**test**" en selecteer de gevonden installatie

"Bevestig" of swipe door de tabbladen tot het tabblad "Metingen"

Begin met "Ophalen meetgegevens rookgasmeting" en selecteer "Via QR code"

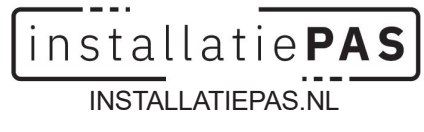

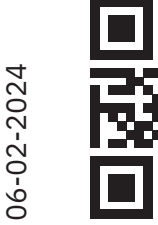

DARE

DEVI

**1** 

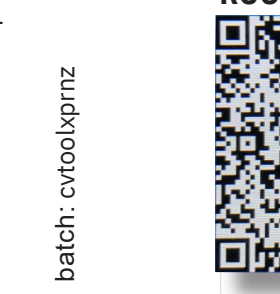

## NL22M00000870665105

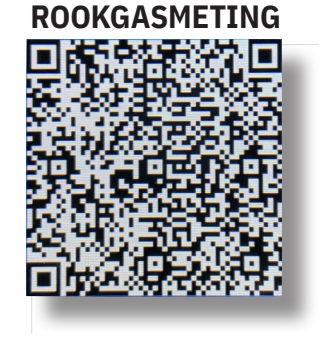

## Ervaar gratis de eenvoud van de Maintenanz HVAC Tool

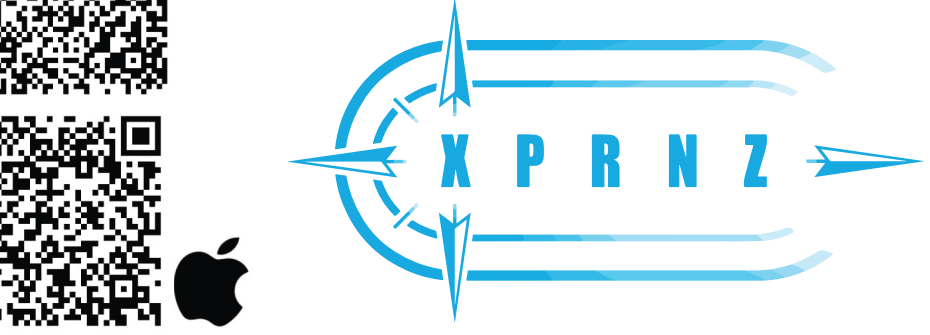

Scan de "**QR code**" van de meting en vul de CO waarden in voor "aankomst opstellingsruimte in PPM" en "vertrek opstellingsruimte in PPM (tijdens proefstoken)". Zie i voor toegestane waarden.

Bevestig de checklist en geef in het tabblad "**Interventies**" aan "**Installatie werkt goed**" en "**Installatie werkt veilig**" en "**bevestig**"

Laat de klant de werkorder ondertekenen en sla deze op (**selecteer het lege vak**)

Selecteer "**Voltooien**" om de werkorder af te ronden. Bij de melding "**U heeft de werkorder voltooid**" vink de werkorder aan en selecteer "**Voltooide werkorder versturen**"

Geef je e-mailadres op en na de melding "**Werkorder verstuurd**" ontvang je de werkorder in je mailbox

Druk op "**OK**" bij de melding "**XPRNZ afgerond**" om af te sluiten

Daredevil? Check ook de ongebaande paden en geef feedback via daredevil@maintenanz.com

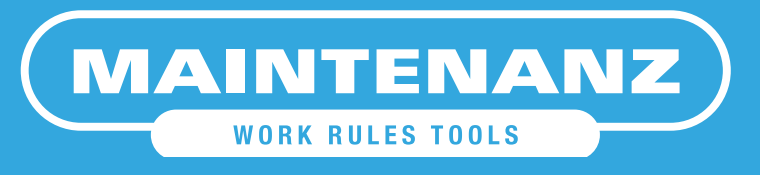